衛生福利部疾病管制署

Q1. 雲端都治為何要改版?

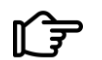

▶ 本署現行雲端都治手機App自104年建置 的用至今,因應手機規格、視訊技術與行 動裝置應用程式快速發展,為能提升視訊 都治品質、擴大服務對象,爰啟動改版作 業,即日起即可使用。

Q2. 現行版本App還可以繼續使 用嗎?

**〔**了 1.0 App預計112年11月1日終止使用。 2.0 App視訊品質穩定、各廠牌手機相容 性較好,操作更方便。

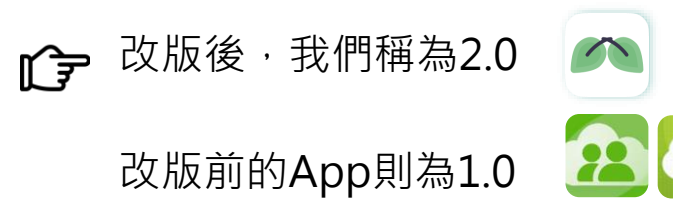

請衛生單位對於新加入雲端都治個案,請 िज्ञ 一律協助個案下載安裝2.0 App。

衛生福利部疾病管制署

Q3. 如何下載 2.0App?管理平台 在哪?

了請掃描 QR Code 安裝 2.0 App

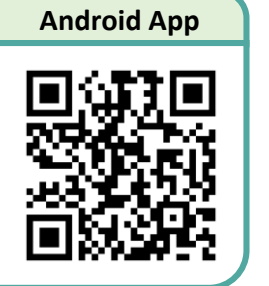

https://edotap2.cdc.gov.tw/A/apprelease.apk

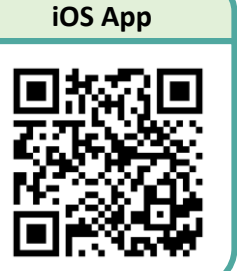

**I ()∃** 

https://apps.apple.com/tw/app /edot/id6450301935

#### **雲端都治管理平台**網址:

https://edot.cdc.gov.tw/cdc-web

僅限定衛生單位已開通權限人員以衛生 單位IP連線使用,手機無法登錄。 Q4. Android手機執行安裝時, 下載安裝檔的應用軟體詢問「安 裝未知應用程式」,應如何處理?

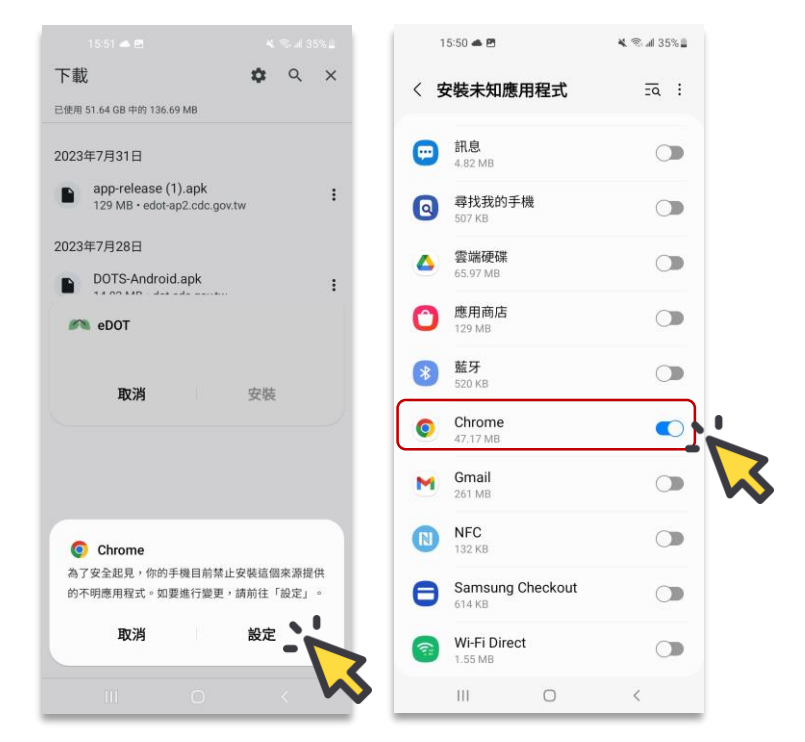

圖示以Samsung Galaxy A21s為例: 請至手機「設定」,開啟「安裝未知應用 程式」,即可順利安裝。

衛生福利部疾病管制署

# Q5. 關懷員與公衛管理人員登入2.0 App的帳號跟密碼?

★ 雲端都治系統之人員帳號及密碼皆來自於結核病追蹤管理系統(TB系統),故行動裝置請輸入TB系統帳號(電子郵件信箱)及密碼,即可登入雲端都治eDOT App。

Q6.關懷員與公衛管理人員登入 雲端都治管理平台網頁的帳號跟 密碼?

☞ 請輸入TB系統帳號(電子郵件信箱)及密 碼,或可使用自然人憑證插卡方式登入 管理平台。

#### Q7. 關懷員忘記帳號跟密碼?

○ 忘記帳號,請洽TB系統客服窗口(02-23959825分機3104)。

#### ☞ 忘記密碼,請至TB系統首頁,點選「忘 記密碼」,依照畫面指示步驟處理。

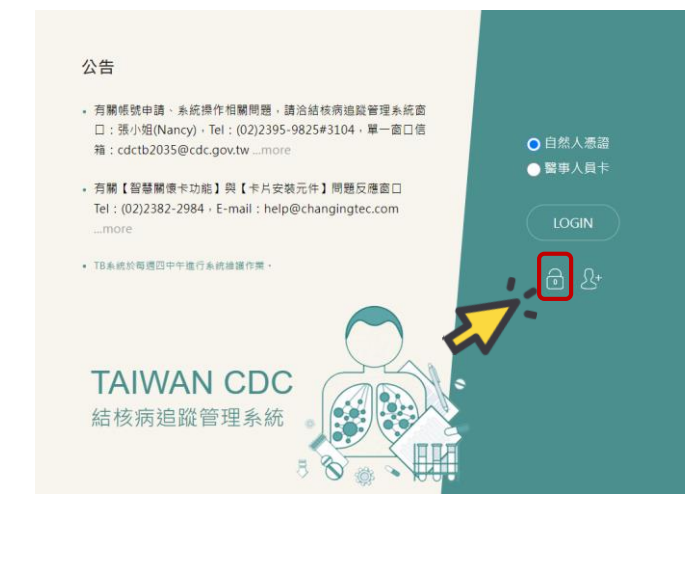

衛生福利部疾病管制署

#### Q8. 民眾登入2.0 App的帳號?

▶ 請關懷員登入App,點選「個案名單」 即可查詢民眾的總編號,此編號即為民 眾的帳號。

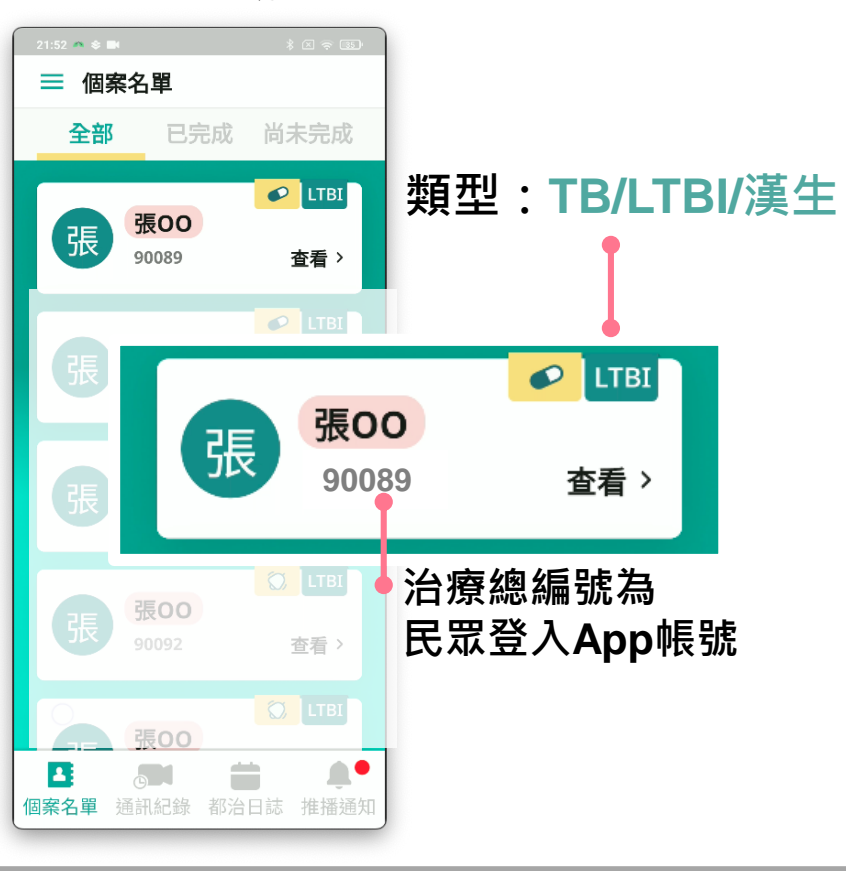

#### **Q9.** 民眾登入2.0 App的密碼?

☞請關懷員在App「個案主畫面」下點選「帳 戶啟用功能」,開啟當下即會跳出「預設密 碼」(共8碼),此為民眾首次登入App所需 使用的密碼。

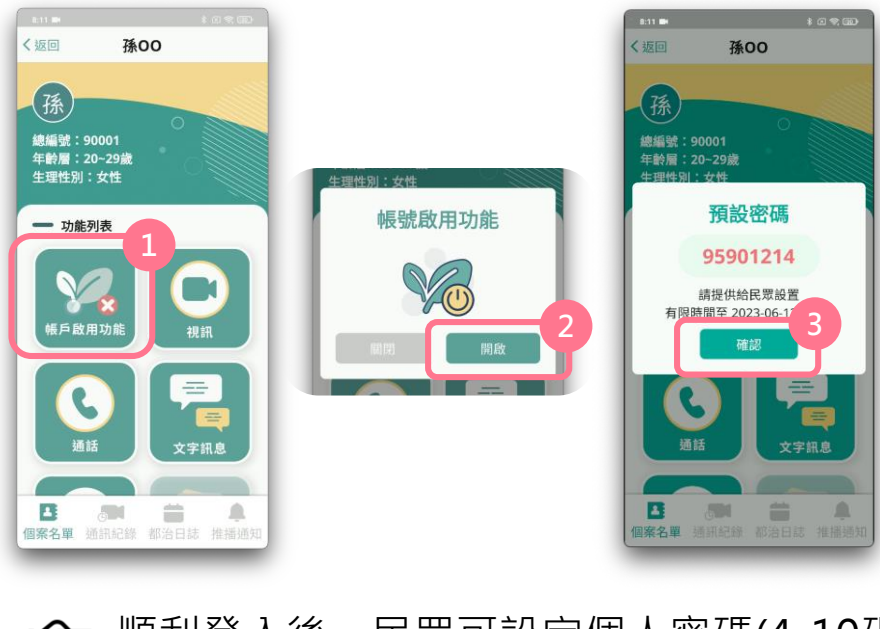

▶ 順利登入後,民眾可設定個人密碼(4-10碼 數字),或啟用生物辨識方式登入。

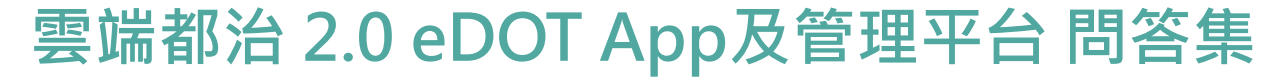

衛生福利部疾病管制署

Q10. 民眾忘記登入2.0 App的密碼?

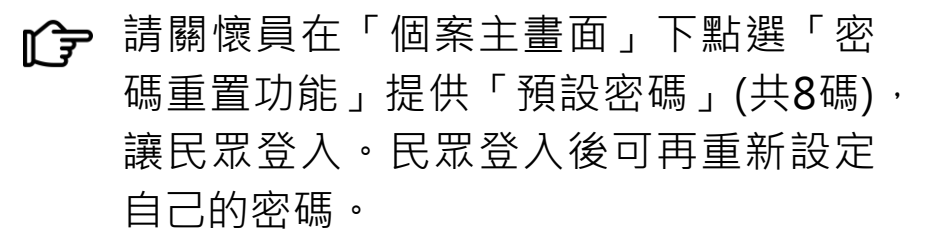

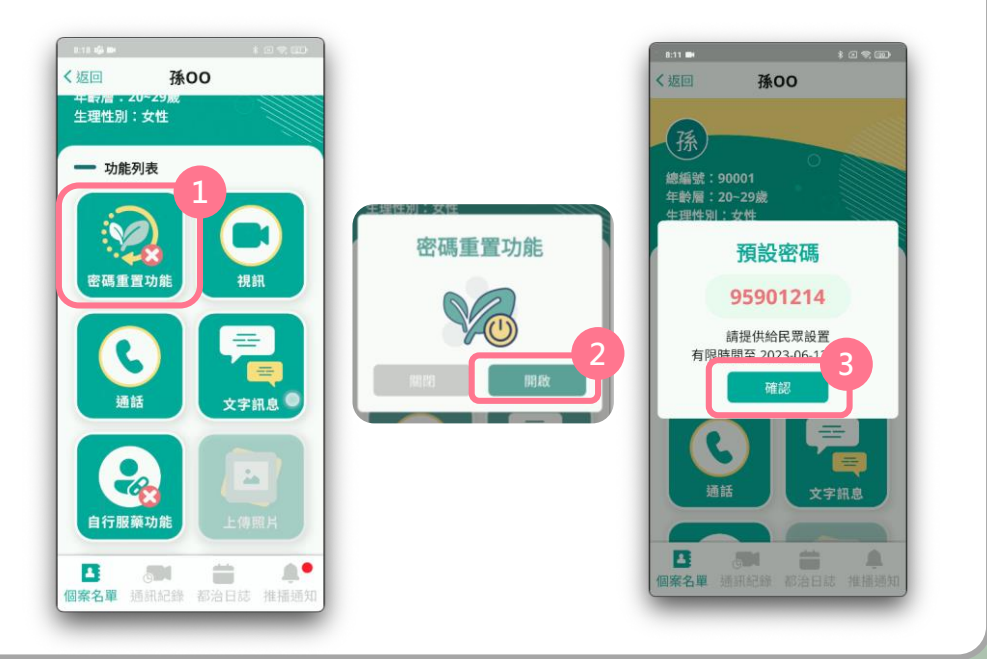

Q11. 民眾現為視訊都治個案,使 用現行1.0 App,請問他可以直接 利用現有帳號跟密碼登入2.0 App 嗎?

## 不行!

☑ 因為1.0跟2.0App系統設計不同・2.0具 有帳號啟用機制,故民眾第一次使用 2.0 eDOT App,請務必要由關懷員點擊App 「帳戶啟用功能」,取得「預設密碼」 8 碼交由民眾輸入,才能順利登入2.0 eDOT App。

#### ⑦ 登入後·民眾就可以馬上設定自己的密碼 (4-10碼數字)。

衛生福利部疾病管制署

Q12.民眾現為視訊都治個案,使用 現行1.0 App,請問關懷員可以透過 2.0 App跟他視訊嗎?

▶ 不行! 因為1.0 跟2.0 App系統設計不同,無法 互動,故關懷員必須與民眾使用同一版 本的App,才能視訊。

> 請關懷員務必確認民眾使用的版本,並 請協助民眾儘快安裝新版App,並移除 舊版。

> > 2.0 App

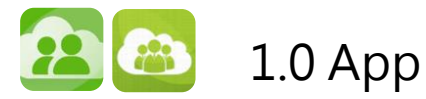

Q13. 民眾現為視訊都治個案,使 用現行1.0 App,也已完成2.0 App安裝,請問他後續可以交叉 使用2種版本App(ex.今天1.0, 明天2.0,後天1.0,大後天2.0)嗎?

#### 不可交叉使用2種版本。

2.0啟用後即為主要執行方式,1.0僅提供 轉換過渡期間使用,無法確保資料完整與 系統之穩定性,如2.0安裝完成,請以2.0 視訊。

衛生福利部疾病管制署

#### Q14. 如何指派關懷員,設定視訊都治?

了 請公衛管理人員在TB系統宣告關懷員 · ○ TB系統>結核病個案收案管理作業>都治宣告 與都治執行方式,經過系統交換作業, 10分鐘後,請關懷員重新登入App,則 可在App「個案名單」中取得剛才設定 好的民眾資訊,進行視訊都治。

中斷原因 因素,需調整照顧民眾之關懷員,請公 衛管理人員同樣至TB系統重新指派關懷 員,10 分鐘後,新任(或代理)之關懷員 中取得該民眾資料,進行視訊都治。

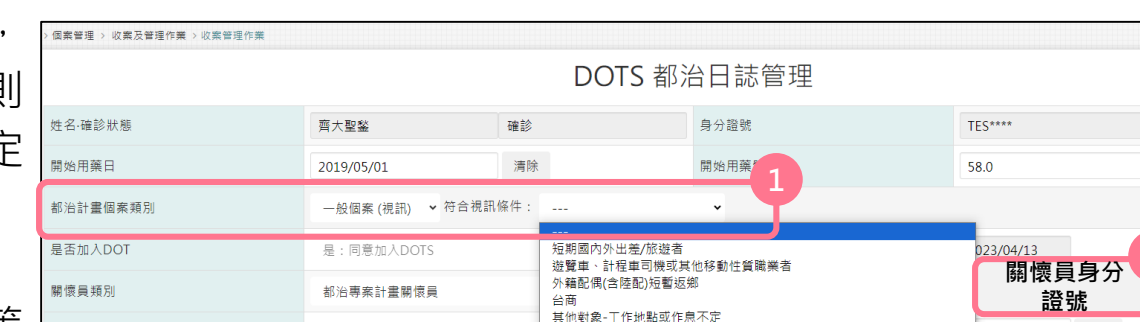

甘他對免,非屬前開適田修住性經濟生局輕佳合適,或結砕因素無注調都表

#### 即可登入App,並可在App「個案名單」CFTB系統>潛伏結核感染治療個案管理主畫面

| 【 DOPT日誌管理: | 親自關懷天數·最近DOPT日】25     |                       |               |           |   |
|-------------|-----------------------|-----------------------|---------------|-----------|---|
| DOPT 執行方式   | DOPT (9H/6H/4R/1HP/3H | R/Levo.etc 視訊 · 每日) ~ | 關懷員類)」★       | 都治專案計畫關懷員 | ~ |
| DOPT 加入日期   | 2022/09/07            | 清除                    | 專案關懷員身分<br>證號 | 2         | ] |
| DOPT中斷日期    |                       | 清除                    | DOPT中斷原因      | -         |   |

清防

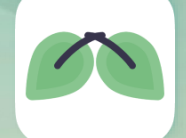

衛生福利部疾病管制署

Q15. 關懷員如何拍攝關鍵服藥照片並上傳?

**〔〕 (方法1)** 執行視訊都治,並同時拍照。

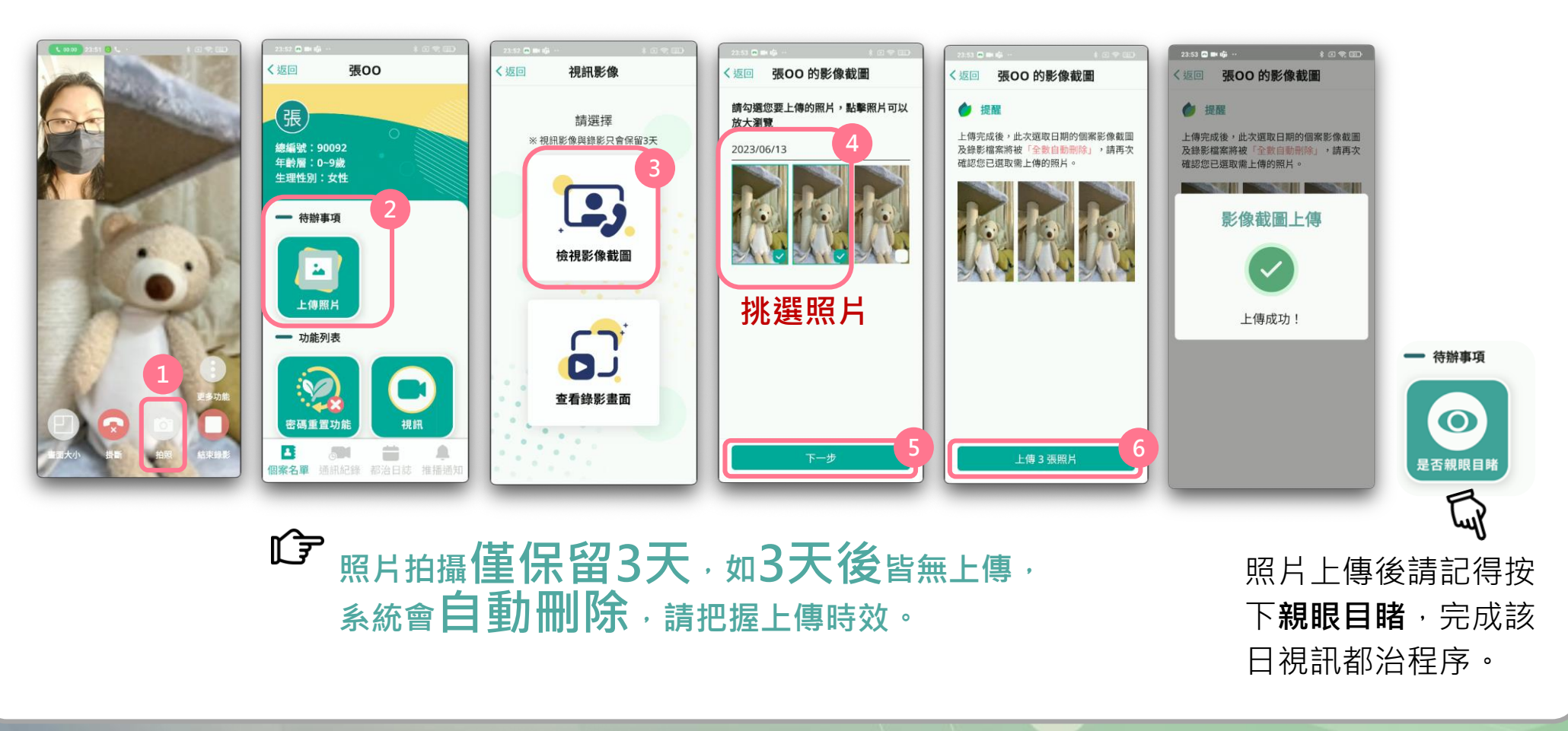

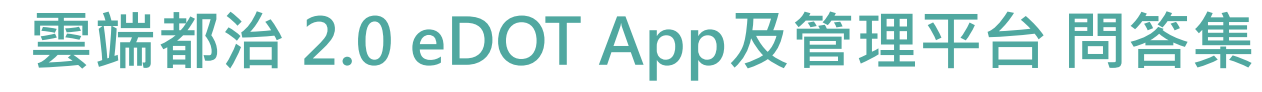

衛生福利部疾病管制署

**()予(方法2)** 透過視訊都治影片截圖

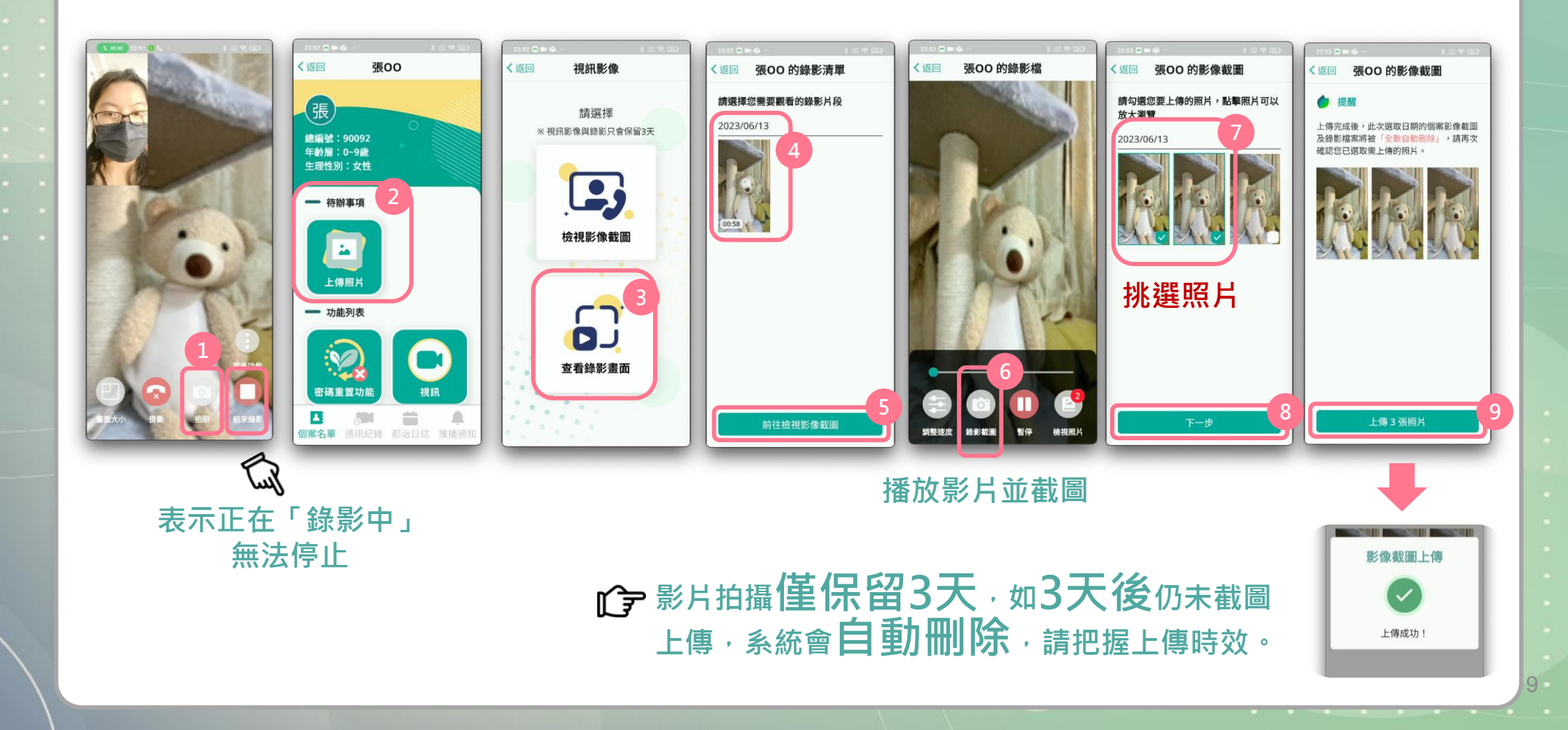

衛生福利部疾病管制署

Q16. 視訊都治如何開啟/關閉自動錄影?

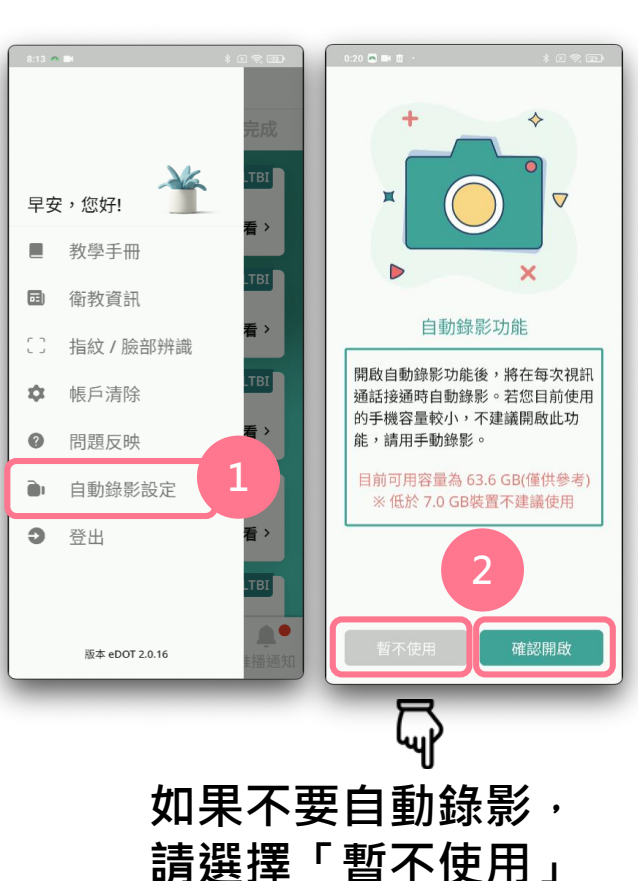

▲ App預設為「自動錄影」模式,視訊 ● 一接通即啟動,全程自動錄影至都治 結束,無法暫停。如手機容量不足, 請關閉「自動錄影」模式·避免錄影 失敗。 如何避免錄影失敗 由於部分特殊廠牌手機,可能發生錄 1. iOS升級為最新作業系統 影失敗問題·**建議關懷員於視訊都治**  府 · 仍應同步拍攝關鍵服藥照片 · 避 (至少iOS16) 2. 手機確保充足的儲存空 免錄影失敗造成無法取得服藥照片, 間,並開啟錄影權限 因而未能上傳照片,無法完成當日都 治服藥佐證。 建議同時使用視訊拍照與視訊錄影2種

建藏回時使用**稅訊拍**照與稅訊錄影2 這一方功能,確保取得完整的服藥照片。

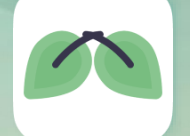

衛生福利部疾病管制署

### Q17. 關懷員如何查詢已經上傳的都治照片?

☆ (方法1) 登入TB系統 > 關懷員都治作業

#### 關懷員都治作業

您目前照護數:3人,查詢者:

請確保個案隱私!

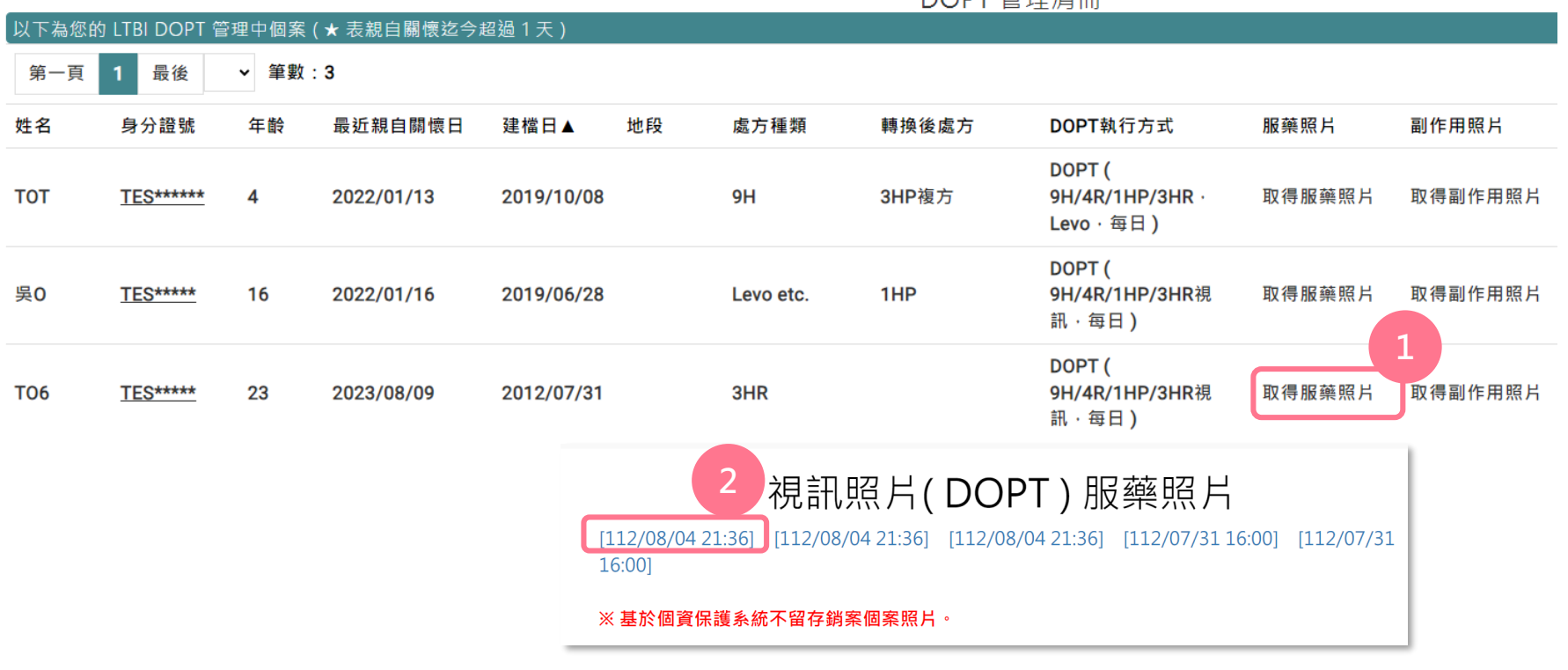

DOPT 管理清冊

衛生福利部疾病管制署

# ✿ (方法2) ● 登入雲端都治管理平台>選取左側平台功能「都治紀錄」> 依民眾搜尋「總編號」> 檢視

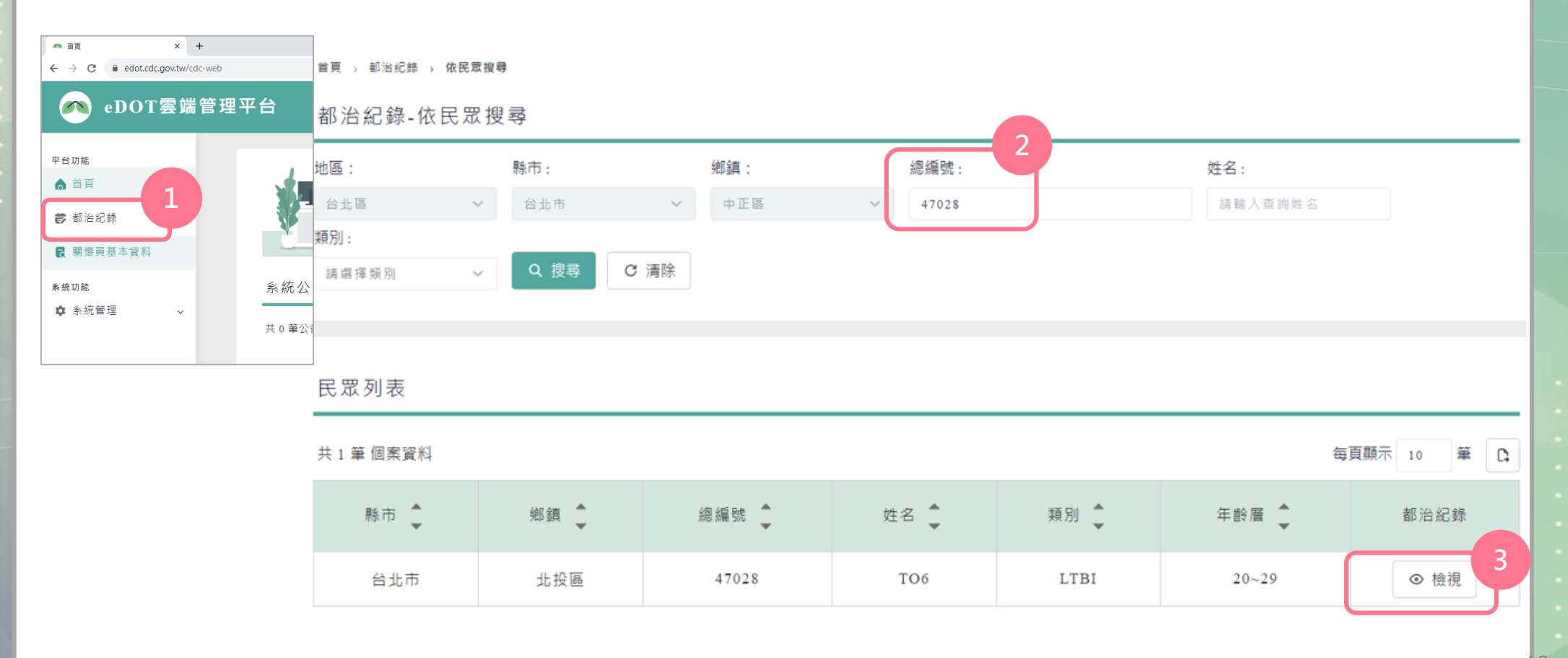

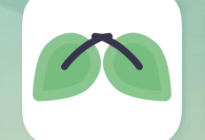

衛生福利部疾病管制署

Q18. 公衛管理人員如何查詢已經上傳的都治照片?

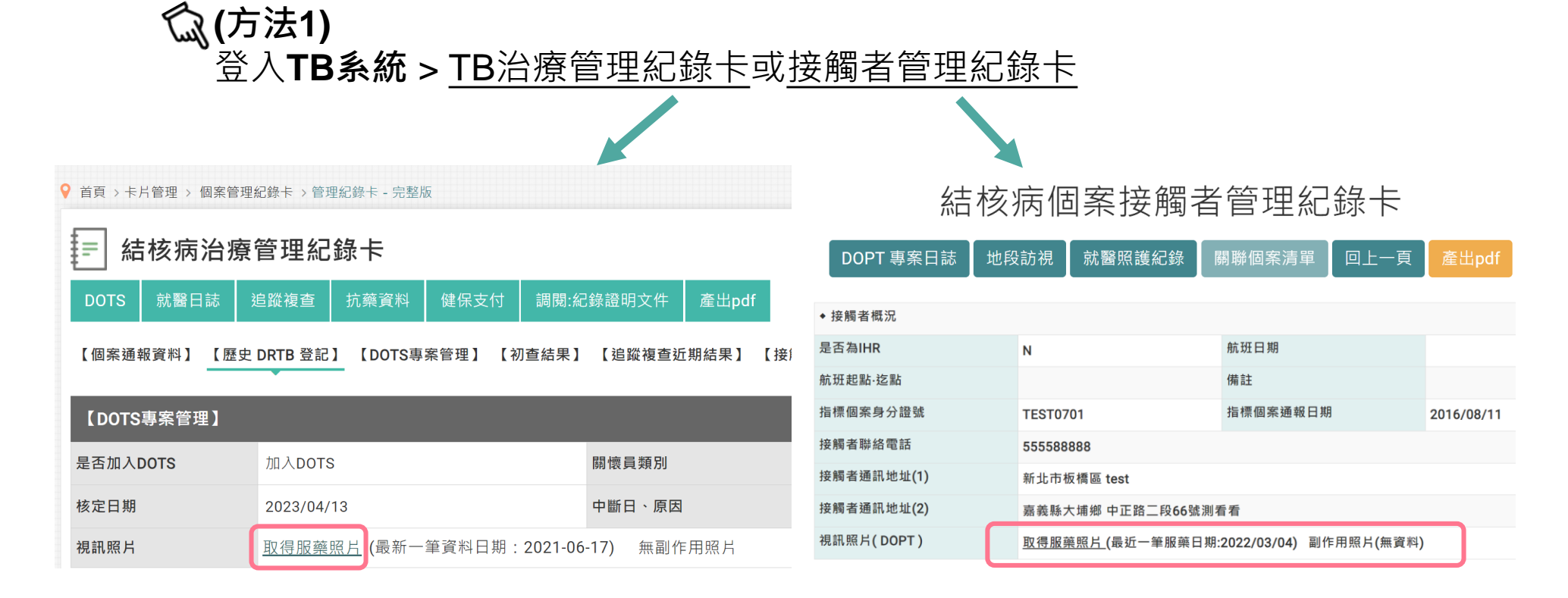

衛生福利部疾病管制署

# (方法2) (方法2) (方(3) (方(3) (方(3) (方(3) ((3) ((3) ((3) ((3) ((3) ((3) ((3) ((3) ((3) ((3) ((3) ((3) ((3) ((3) ((3) ((3) ((3) ((3) ((3) ((3) ((3) ((3) ((3) ((3) ((3) ((3) ((3) ((3) ((3) ((3) ((3) ((3) ((3) ((3) ((3) ((3) ((3) ((3

登入雲端都治管理平台>選取左側平台功能「都治紀錄」或「關懷員基本資料」> 鍵入搜尋條件檢視

| 🕐 eDOT雲端管理 | <sup>首頁,都治紀錄, 依民眾搜</sup><br>都治紀錄-依民眾打 | <sup>碑</sup><br>史尋 |         |           |         |
|------------|---------------------------------------|--------------------|---------|-----------|---------|
|            | 地區:                                   | 縣市:                | 鄉鎮:     | 總編號:      | 姓名:     |
| 平台功能       | 請選擇地區 ~                               | 請選擇懸市 >            | 請選擇鄉鎮 > | 請輸入查詢總編號  | 請輸入查詢姓名 |
| ▲ 首百       | 類別:                                   |                    |         |           |         |
|            | 請選擇類別 ~                               | Q 搜尋 C 清除          |         |           |         |
| ♥ 都治紀錄 ~   |                                       |                    |         |           |         |
|            |                                       |                    |         |           |         |
| ₿ 關懷員基本資料  |                                       |                    |         |           |         |
|            | 首頁 > 關懷員基本資料                          |                    |         |           |         |
|            | 關懷員基本資料                               |                    |         |           |         |
|            | 地區:                                   | 縣市:                | 鄉鎮:     | 帳號:       | 姓名:     |
|            | 請選擇地區 ~                               | 請選擇懸市 ~            | 請選擇鄉鎮   | ✓ 請輸入查詢帳號 | 請輸入查詢姓名 |
|            | 電話:                                   |                    |         |           |         |
|            |                                       |                    |         |           |         |

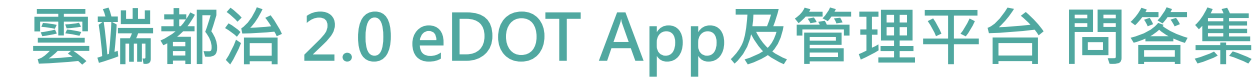

衛生福利部疾病管制署

#### Q19. 為什麼我無法看到視訊照片?

- ▶ 2.0 App使用者,如成功上傳照片,當天可馬上在TB系統跟雲端都治管理平台網頁瀏覽照片。
- 仍使用1.0 App · 隔天在TB系統跟雲端都 治管理平台網頁才能瀏覽照片。

#### Q20. 為什麼視訊照片出現遮罩?

♪ 為保護民眾隱私,針對民眾服藥的照片, 系統將自動判讀臉部五官特徵(如眼睛)位 置,以霧化灰階遮罩。

#### 視訊都治技巧

- ☞ 請民眾在光線(或燈光)明亮的環境下服藥, 引導民眾臉部正面朝向鏡頭,以清楚目 視民眾服藥,並利截取照片。
- ★取視訊照片時,請選擇臉部正面服藥 照片,避免截取被水杯或保溫瓶擋住的 照片,以利系統正確辨識臉部特徵及遮 罩。

衛生福利部疾病管制署

#### Q21. 請問人在國外時要如何使用 eDOT App服務?

☞ 請記得在App登入頁右上角按下「模式」, 選擇「出國模式」後再登入App。回到臺 灣,請記得再切換回「國內模式」,才能 正常使用服務。

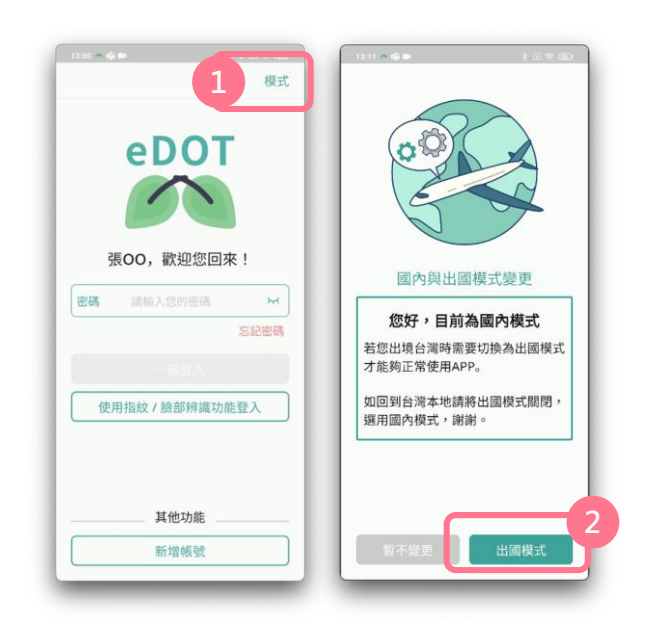

#### Q22. 請問要在哪裡取得更詳盡的 操作介紹?

- ▶ 本署TB系統>通報登記>公文手冊與調閱
- ☆ 本署CDC官網首頁>傳染病與防疫專題> 傳染病介紹>第三類法定傳染病>結核病 防治政策>都治計畫
- 客服電話:02-66058195
   服務信箱:cdctbapp@cdc.gov.tw
   如有使用問題,可利用電話或電子郵件聯
   繫,或透過App「問題反映」功能回饋。